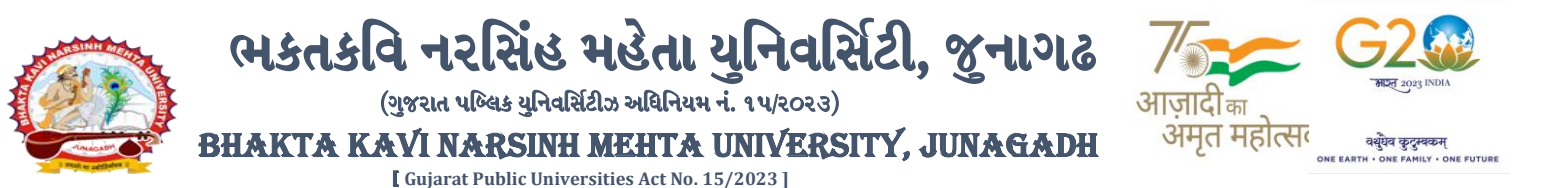

# પરીપત્ર

વિષય: B.Sc. (Nursing) સેમ.-3 અને F.Y. M.B.B.S. ની પરીક્ષામાં આંતરીક (થીયરી અને પ્રાયોગીક) માર્કસની એન્ટ્રી શરૂ કરવા બાબત. (New ERP સોફ્ટવેર)

ભક્તકવિ નરસિંહ મહેતા યુનિવર્સિટી સંલગ્ન મેડીકલ/પેરામેડીકલ કોલેજોના આચાર્યશ્રીઓ અને ડીનશ્રીઓ જણાવવાનું કે, <u>જુલાઈ-૨૦૨૪</u> દરમ્યાન ભક્તકવિ નરસિંહ મહેતા યુનિવર્સિટી દ્વારા લેવામાં આવનાર **B.Sc. (Nursing) સેમ.-3 અને F.Y. M.B.B.S.** ની આંતરીક (થીયરી અને પ્રાયોગીક) પરીક્ષાઓનાં માર્કસની એન્ટ્રી માટેની પ્રારંભ થવાની તારીખ તથા પૂર્ણ થવાની તારીખની વિગત નીચે મુજબ દર્શાવવામાં આવેલ છે.

| પરીક્ષાનું નામ                             | એન્ટ્રી પ્રારં <mark>ભ થવાની તારી</mark> ખ | એન્ટ્રી પૂર્ણ થવાની તારીખ |
|--------------------------------------------|--------------------------------------------|---------------------------|
| B.Sc. (Nursing) Sem3 (July-2024) (New ERP) | 50\09\5058                                 | 58\09\5058                |
| F.Y. M.B.B.S. (July-2024) (New ERP)        | 50/09/5058                                 | ٤٥/٥٥/٤٥٤x                |

ખાસ જણાવવાનું કે,

- ૧. ઉપર્યુક્<mark>ત છેલ્લી તાર</mark>ીખ બાદ કરવામાં આવતી એન્દ્રી સોફ્ટ્વેર સ્વીકારશે નહી.
- ૨. ઈન્ટર્નલ <mark>માર્કસની</mark> એન્ટ્રી પૂર્ણ થયા બાદ SAVE કરીને જ માર્કસ એન્ટ્રી લોક/<mark>રિલીઝ ક</mark>રવાની રહેશે. <mark>માર્કસની</mark> એન્ટ્રી SAVE કર્યા સીવાય માર્કસ એ</mark>ન્ટ્રી રિલીઝ કરવામાં આવશે <mark>તો ત</mark>ેવા સંજોગોમાં સોક્ટ્વેર માર્કસની એન્ટ્રી સ્વીકારશે ન<mark>ફી.</mark>
- 3. ઈન્ટર્નલ માર્કસની એન્ટ્રી પૂર્ણ થયા બાદ જો કોઇ ભુલ હોય તો ઉપરોક્ત સમયગાળામાં જરૂરી સુધારો કરી, ચેકલીસ્ટની પ્રિન્ટ કાઢી કોલેજ/કેન્દ્રએ ચેકલીસ્ટની ખરાઇ કરી લેવાની રહેશે. આચાર્યશ્રી તથા વિષય અધ્યાપકશ્રીએ પ્રમાણિત કરી સહી સિક્કા સાથે કોલેજનાં રેકોર્ડ ઉપર રાખવાનું રહેશે. યુનિવર્સિટીને જરૂર જણાય તો મંગાવે ત્યારે તે નકલ પરીક્ષા વિભાગમાં જમાં કરાવવાની રહેશે.
- ૪. છેલ્લી તારીખ બાદ સુધારો કરી શકાશે નહી અને જો ભૂલ આવેલ હશે તો પરીણામ જાહેર થયા પહેલા નિયત ફી ભરી સુધારો કરવાનો રહેશે, યુનિવર્સિટી દ્વારા પરીણામ જાહેર થયા બાદ કોઇ પણ સંજોગોમાં ઈન્ટર્નલ માર્કસમાં ફેરફાર કરી આપવામાં આવશે નહી, જેની નોંધ લેવી.
- પ. ઈન્ટર્નલ માર્ક્સની એન્ટ્રી દરમ્યાન કોલેજના User Name તથા Password અપાયેલ છે તેનો જ ઉપયોગ કરવો અને તે માહિતીની ગોપનીયતા જળવાઇ તે અંગેની જવાબદારી આયાર્થશ્રીની રહેશે જે સવિનય વિદિત થાય.

ઉપર મુજબની જાણ કોલે<mark>જના શૈક્ષણિક/બિનશૈક્ષણિક કર્મચ</mark>ારીઓના ધ્યાન ઉપર મુકવા અને જરૂરી વ્યવસ્થા ગોઠવવા</mark> યોગ્ય કરશોજી.

JUNAGAD

ડા, ડી, મ્વેન, સુખડી 2) પરીક્ષા નિયામક

બીડાણ : (૧) નવા સોક્ટવેર અંતર્ગત કો<mark>લેજના આચાર્યશ્રીની વિગત ઓનલાઇન ભરવા બાબત માર્ગદ</mark>ર્શીકા

(૨) નવા સોક્ટવેર અ<mark>ંતર્ગત માર્ક એન્ટ્રી કરવા અંગેની માર્ગદર્શીકા</mark>

નં :- બીકેએનએમથુ/પરીક્ષા/૯૯<mark>૧/૨૦૨૪, તા.</mark> ૧૯/૦૭/૨૦૨૪ નિવસ્ટિ ભક્તકવિ નરસિંહ મહેતા થુનિવર્સિટી,

ગવર્નમેન્ટ પોલીટેકનીક કેમ્પસ, ભક્તકવિ નરસિંહ મહેતા યુનિવર્સિટી રોડ, ખડિયા, જૂનાગઢ-૩૬૨૨૬૩ **પ્રતિ,** યુનિવર્સિટી સંલગ્ન મેડીકલ/પેરામેડીકલ કોલેજોના આચાર્યશ્રીઓ, ડીનશ્રીઓ તરફ…

નકલ સવિનય રવાના:-

(૧) માન.કુલપતિશ્રીના અંગત સચિવશ્રી (જાણ અર્થે)

(૨) આઇ.ટી. સેલ (વેબસાઇટ પર પ્રસિધ્ધ થવા અર્થે.)

સરકારી પોલીટેકનીક કેમ્પસ, Government Polytechnic Campus, ભકતકવિ નરસિંહ મહેતા યુનિવર્સિટી રોડ, Bhakta Kavi Narsinh Mehta University Road, ખડીયા, જુનાગઢ–૩ઽ૨ ૨ઽ૩, ગુજરાત(ભારત) Khadiya, Junagadh-362263 (Gujarat) ફોન નં.૦૨૮૫–૨ઽ૮૧૪૦૦ / ફેકસ નં.૦૨૮૫–૨ઽ૮૧૫૦૩ Ph: 0285-2681400 Fax: 0285-2681503 : www.bknmu.edu.in || M

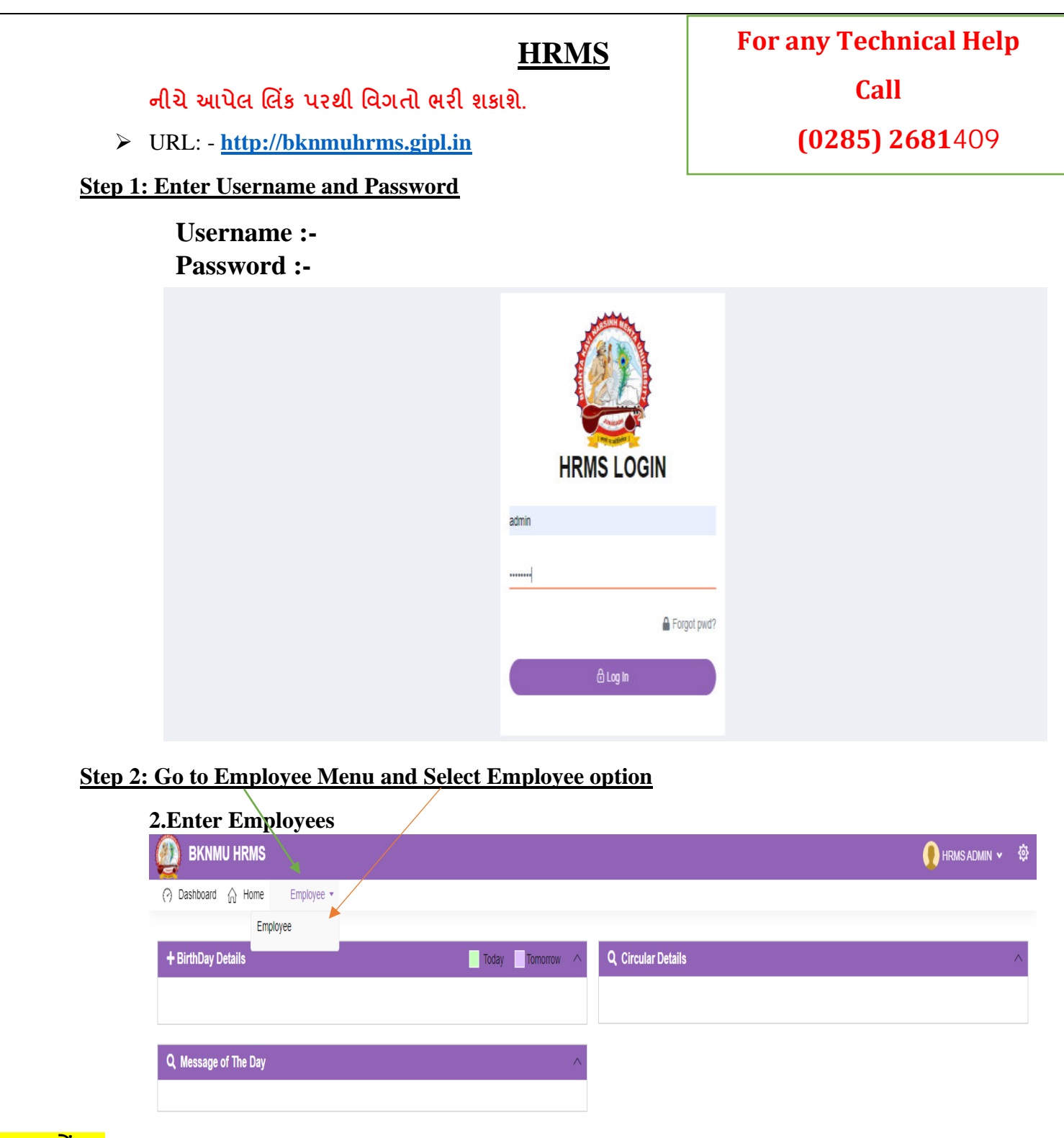

<u>ખાસ નોંધ :</u>

નીચે આપેલ તમામ વિગત ખરાઇ કરીને ભરવાની રહેશે. આપે આપેલ માહિતીને આધારે આગળની કાર્યવાહી કરવામાં આવશે તેમજ ઇ-મેઇલ આઇ.ડી. અને મોબાઇલ નંબર કોલેજ ખાતે રજીસ્ટર હોય તે આપવા તેમજ તેમા જો કોઇ પણ પ્રકારનો બદલાવ આવે તો યુનિવર્સિટી (પરીક્ષા વિભાગ) ને લેખીતમાં જાણ કરવાની રહેશે જેથી કરીને ઓનલાઇન સોફ્ટવેરમાં જરૂરી સુધારો કરી શકાય. જેની ખાસ નોંધ લેવી.

| Data A Barry Rober -       Conception Data      Conception Data | yeb Media         yeb Media                                                                                                    | NU RKNMU HF               | RMS                                                                                                    |                                                                                                    |                                                                                                    | 🜔 HRMS ADMIN 👻 🕸                                                                                                    |
|----------------------------------------------------------------------------------------------------|----------------------------------------------------------------------------------------------------|---------------------------|----------------------------------------------------------------------------------------------------|----------------------------------------------------------------------------------------------------|----------------------------------------------------------------------------------------------------|----------------------------------------------------------------------------------------------------|
| Q Enpoyse Datab         Creage *      Pease Seed-         Creage *      Pease Seed-         Enpoyse Datab                                                                                                    | yee Datals  *     *     *     *     *     *     *     *     *     *     *     *     *     *     *     *     *     *     *     *     *     *     *     *     *     *     *     *     *     *     *     *     *     *     *     *     *     *     *     *     *     *     *     *     *     *     *     *     *     *     *     *     *     *     *     *     *     *     *     *     *     *     *     *     *     *     *     *     *     *     *     *     *     *     *     *     *     *     *     *     *     *     *     *     *     *     *     *     *     *     *     *     *     *     *     *     *     *     *     *     *     *     *     *     *     *     *     *     *     *     *     *     *     *     *     *     *     *     *     *     *     *     *     *     *     *     *     *     *     *     *     *     *     *     *     *     *     *     *     *     *     *     *     *     *     *     *     *     *     *     *     *     *     *     *     *     *     *     *     *     *     *     *     *     *     *     *     *     *     *     *     *     *     *     *     *     *     *     *     *     *     *     *     *     *     *     *     *     *     *     *     *     *     *     *     *     *     *     *     *     *     *     *     *     *     *     *     *     *     *     *     *     *     *     *     *     *     *     *     *     *     *     *     *     *     *     *     *     *     *     *     *     *     *     *     *     *     *     *     *     *     *     *     *     *     *     *     *     *     *     *     *     *     *     *     *     *     *     *     *     *     *     *     *     *     *     *     *     *     *     *     *     *     *     *     *     *     *     *     *     *     *     *     *     *     *     *     *     *     *     *     *     *     *     *     *     *     *     *     *     *     *     *     *     *     *     *     *     *     *     *     *     *     *     *     *     *     *     *     *     *     *     *     *     *     *     *     *     *     *     *     *     *     *     *     *     *     *     *      | 🔆 Dashboard 🏠             | Home Employee <del>-</del>                                                                                                    |                                                                                                    |                                                                                                    |                                                                                                    |
| Conget      Pears Seed-         Conget      Pears Seed-         Envoice Trays                                                                                                    | *                                                                                                    | <b>Q</b> Employee Details | ;                                                                                                    |                                                                                                    |                                                                                                    |                                                                                                    |
| Lesgenori       us                                                                                                    | ate                                                                                                    | College *                 | Please Select                                                                                                    | . v                                                                                                    |                                                                                                    |                                                                                                    |
|                                                                                                    |                                                                                                    | Designation*              | -All-                                                                                                    | v                                                                                                    |                                                                                                    |                                                                                                    |
|                                                                                                    | https://www.inite/inite/inite  | Employee Type*            | -All-                                                                                                    | v                                                                                                    | 4. Select "+" s                                                                                                    | symbol and add Employees D                                                                                               |
| In Records Frond                                                                                                    | Employee Data shoud                                                                                                    | Active/InActive *         | Active                                                                                                    | v                                                                                                    |                                                                                                    |                                                                                                    |
|                                                                                                    |                                                                                                    |                           |                                                                                                    |                                                                                                    |                                                                                                    |                                                                                                    |
| No Records Found                                                                                                    | AF Select "++" Symbol add Employees details<br>All * details are compulsory field for Employees details<br>Secreted your College for college/university section                                                                                                    | i≡ View Employee D        | )etails                                                                                                    |                                                                                                    |                                                                                                    | Add Employee Details                                                                                                    |
| tep 4: Select "+" Symbol add Employees details         • All * details are compulsory field for Employees details         • Selected your College for college/university section         Iter Peace Select                                                                                                    | 4: Select "+" Symbol add Employees details All * details are compulsory field for Employees details Selected your College for college/university section  Itel Place Select Place Select Pl |                           |                                                                                                    |                                                                                                    |                                                                                                    |                                                                                                    |
| First Name*       Category*      Please Select         Middle Name       Bood Group*      Please Select         Last Name*       DOB*       ddmmiyyyy         Father's Name*       DOB*       ddmmiyyyy         Father's Name*       Martal Status*      Please Select         Mother's Name*       Spouse Name      Please Select         Mother's Name*      Please Select       Spouse Name          Religion*      Please Select           AR BHATT PG CENTRE FOR MSW            AR BHATT PG CENTRE FOR MSW            AR BHATT PG CENTRE FOR MSW            AR BHATT PG CENTRE FOR MSW            AR BHATT PG CENTRE FOR MSW            AR BHATT PG CENTRE FOR MSW            Employee Category*       AR BHATT PG CENTRE FOR MSW           Category*             Employee Category*       AR BHATT PG CENTRE FOR MSW            Category*                                                                                                    | First Name*      Pease Select                                                                                                    |                           | Title*                                                                                                    | Please Select                                                                                                    | * Gender                                                                                                    | Male OFemale OTransgender                                                                                                |
| Midde Name       Image: Select       Bood Group*      Please Select         Last Name*       Image: Select       Martal Status*      Please Select         Mother's Name*       Image: Select       Spouse Name      Please Select         Mother's Name*       Image: Select       Spouse Name      Please Select         Religon*      Please Select       Spouse Name      Please Select         Religon*      Please Select           AR. BHATT P.G CENTER FOR MSW       AR BHATT LAW COLLEGE JINA          AR. BHATT P.G CENTER FOR M.COM            Employee Calegory*       ADTYA BED COLLEGE       Service Book Number      Please Select         College University Section*      Please Select            Present Designation*         Is Department/Section           Present Designation         Is Department/Section            Present Designation         Is Department/Section                                                                                                    | Middle Name       Employment Details       Bood Group*      Please Select         Last Name*       OOB*       ddxmmyyyy         Father's Name*       Martial Status*      Please Select         Mother's Name*       Spouse Name      Please Select         Mother's Name*      Please Select       Spouse Name         Religion*      Please Select       Spouse Name         - Please Select        Spouse Name         - Please Select           A R BHATT PG CENTER FOR MSW                                                                                                    |                           | First Name*                                                                                                    |                                                                                                    | Category*                                                                                                    | Please Select                                                                                                    |
| Last Name*     Image: Contract of the second second s                  | Last Name*       ODB*       ddimmiyyy         Father's Name*       Martial Status*      Please Select         Mother's Name*       Spouse Name      Please Select         Mother's Name*       -       Spouse Name          Religon*      Please Select       -       -         AR. BHATT P.G CENTER FOR MSW         -         A.R. BHATT P.G CENTER FOR MSW            A.R. BHATT P.G CENTER FOR MSW            A.R. BHATT P.G CENTER FOR MSW            A.R. BHATT P.G CENTER FOR MSW            A.R.BHATT P.G CENTER FOR MCOM            A.R.BHATT P.G CENTER FOR MCOM             A.R.BHATT P.G CENTER FOR MCOM                                                                                                    |                           | Middle Name                                                                                                    |                                                                                                    | Blood Group*                                                                                                    | Please Select                                                                                                    |
| Father's Name*     Image: Select       Mother's Name*                                                                                                    | Father's Name*                                                                                                    |                           | Last Name*                                                                                                    |                                                                                                    | DOB*                                                                                                    |                                                                                                    |
| Mother's Name*       I         Religion*       I         - Please Select       -         AR. BHATT PG.CENTER FOR MSW       -         AR. BHATT PG.CENTER FOR MSW       -         AR. BHATT PG.CENTER FOR MSW       -         AR. BHATT PG.CENTER FOR MSW       -         AR. BHATT PG.CENTER FOR MSW       -         AR. BHATT PG.CENTER FOR M.COM       -         AR. BHATT PG.CENTER FOR M.COM       -         ADITYA B.ED. COLLEGE       -         Employee Code       AMAR SAHID D.M.BARAD ARTS & COMMERCE COLLEGE         Employee Code       AMAR SAHID D.M.BARAD ARTS & COMMERCE COLLEGE         College/University Section*       Please Select         Plesent Designation*       Please Select         Plesent Designation       Please Select         Plesent Designation Date*       dd/mm/yyyy         Appointed Under Category*       Please Select                                                                                                    | Mother's Name*       Spouse Name         Religion*      Piezze Select         AR BHATT LAW COLLEGE -UNA      Piezze Select         AR BHATT LAW COLLEGE -UNA      Piezze Select         AR BHATT LAW COLLEGE -UNA      Piezze Select         AR BHATT LAW COLLEGE -UNA      Piezze Select         AR BHATT LAW COLLEGE -UNA      Piezze Select         AR BHATT LAW COLLEGE      Piezze Select         Employee Category*       ADITYA B ED. COLLEGE         Employee Category*       ADITYA B ED. COLLEGE         Employee Code       AMAR SAHID D M BARAD ARTS & COMMERCE COLLEGE         College University Section*      Piezze Select         Present Designation*      Piezze Select         Present Designation Date*       ddimm/yyyy         Appointed Under Category*      Piezze Select         Reporting Officer      Piezze Select         Reporting Officer      Piezze Select         Reason for Exit       Piezze Select         Reason for Exit       Piezze Select                                                                                                    |                           |                                                                                                    |                                                                                                    | 505                                                                                                    | dd/mm/yyyy                                                                                                    |
| Religion*       I       I       I         Image: Proper Select       AR. BHATT P.G. CENTER FOR MSW       Image: Proper Select         AR. BHATT P.G. CENTER FOR MSW       AR. BHATT P.G. CENTRE FOR M.SW       Image: Proper Select         AR. BHATT P.G. CENTRE FOR M.COM       AR. BHATT P.G. CENTRE FOR M.COM       Image: Proper Select         AR. BHATT P.G. CENTRE FOR M.COM       ADITYA B.ED. COLLEGE       Image: Proper Select         Employee Code       AMAR SAHID D.M.BARAD ARTS & COMMERCE COLLEGE       Service Book Number         College!University Section*       Please Select       Is Department/Section         Present Designation Date*       dd/mm/yyyy       Appointed Under Category*       Please Select         Present Designation Date*       dd/mm/yyyy       Appointed Under Category*       Please Select                                                                                                    | Religion*      Piease Select         AR. BHATT P.G.CENTER FOR MSW         AR. BHATT P.G.CENTER FOR MSW         AR. BHATT P.G.CENTER FOR MSW         AR. BHATT P.G.CENTER FOR MSW         AR. BHATT P.G.CENTER FOR M.COM         Employee Category*         AR. BHATT P.G.CENTER FOR M.COM         Employee Code         AMAR SAHID D.M. BARAD ARTS & COMMERCE COLLEGE         College/University Section*        Piease Select         Present Designation *        Piease Select         Present Designation Date*         ddimm/yyy         Appointed Under Category*         Reporting Officer        Piease Select                                                                                                    |                           | Father's Name*                                                                                                    |                                                                                                    | Marital Status*                                                                                                    | dd/mm/yyyy Please Select                                                                                                 |
| AR. BHATT P.G. CENTER FOR MSW         AR. BHATT P.G. CENTER FOR MSW         AR. BHATT LAW COLLEGE -UNA         AR. BHATT P.G. CENTRE FOR M.COM         Employee Category*         ADITYA B.ED. COLLEGE         Employee Code         AMAR SAHID D.M.BARAD ARTS & COMMERCE COLLEGE         College!University Section*        Please Select         Present Designation*         Present Designation Date*         dd/mm/yyyy         Appointed Under Category*                                                                                                    | AR. BHATT PG.CENTER FOR MSW         AR. BHATT LAW COLLEGE -UNA         AR. BHATT LAW COLLEGE -UNA         AR. BHATT P.G.CENTRE FOR M.COM         Employee Category*         ADITYA B.ED. COLLEGE         Employee Code         AMAR SAHID D.M BARAD ARTS & COMMERCE COLLEGE         College/University Section*                                                                                                    |                           | Father's Name*<br>Mother's Name*                                                                                                    |                                                                                                    | Marital Status* Spouse Name                                                                                                    | dd/mm/yyyy Please Select                                                                                                 |
| Employment Details       A.R. BHATT LAW COLLEGE -UNA         A.R. BHATT P.G. CENTRE FOR M.COM         A.R. BHATT P.G. CENTRE FOR M.COM         ADITYA B.ED. COLLEGE         Employee Code         AMAR SAHID D.M.BARAD ARTS & COMMERCE COLLEGE         College!University Section*         Please Select         Present Designation*         Please Select         Mark Sale Commercial College         AMAR Sale Commercial College         Please Select         Please Select                                                                                                    | Employment Details       A R BHATT LAW COLLEGE -UNA         A R BHATT PG CENTRE FOR M.COM         Employee Category*         ADITYA B ED. COLLEGE         Employee Code         AMAR SAHID D.M. BARAD ARTS & COMMERCE COLLEGE         College/University Section*         Please Select         Present Designation*         Please Select         Present Designation Date*         dd/mm/yyyy         Reporting Officer         Please Select         V         Is Department/Section         Please Select         V          Reporting Officer         Please Select         V         Class*         Please Select         V         Reason for Exit         Present Designation                                                                                                    |                           | Father's Name* Mother's Name* Religion*                                                                                                    |                                                                                                    | Marital Status* Spouse Name                                                                                                    | dd/mm/yyyy       Please Select                                                                                           |
| AR BHATT P.G CENTRE FOR M.COM         ADITYA B.ED. COLLEGE         Employee Code         AMAR SAHID D.M.BARAD ARTS & COMMERCE COLLEGE         College/University Section*         Please Select         Present Designation Date*         Idd/mm/yyyy         Add/mm/yyyy         Appointed Under Category*         AR BHATT P.G CENTRE FOR M.COM         ADITYA B.ED. COLLEGE         AMAR SAHID D.M.BARAD ARTS & COMMERCE COLLEGE         Service Book Number         Imployee Code         AMAR SAHID D.M.BARAD ARTS & COMMERCE COLLEGE         Service Book Number         Imployee Code         AMAR SAHID D.M.BARAD ARTS & COMMERCE COLLEGE         Service Book Number         Imployee Code         Imployee Code         Imployee                                                                                                    | AR BHATT P.G CENTRE FOR M.COM         ADITYA B.ED. COLLEGE         Employee Code         AMAR SAHID D.M.BARAD ARTS & COMMERCE COLLEGE         College/University Section*         Please Select         Present Designation*         Please Select         Present Designation Date*         dd/mm/yyyy         Reporting Officer         Please Select         V         Is Department/Section         Please Select         V         Present Designation Date*         dd/mm/yyyy         Appointed Under Category*         Please Select         V         Reporting Officer         Please Select         V         Reason for Exit                                                                                                    |                           | Father's Name*<br>Mother's Name*<br>Religion*                                                                                                    | Image: Image of the second second  | Marital Status* Spouse Name                                                                                                    | dd/mm/yyyy       Please Select                                                                                           |
| ADITYA B.ED. COLLEGE       ADITYA B.ED. COLLEGE       Service Book Number         Employee Code       AMAR SAHID D.M.BARAD ARTS & COMMERCE COLLEGE       Service Book Number         College/University Section*       Please Select       Service Book Number         Present Designation*       Please Select       Is Department/Section<br>Head/Principal*       Is Department/Section<br>Head/Principal*         Present Designation Date*       Idd/mm/yyyy       Appointed Under Category*       Please Select                                                                                                    | ADITYA B ED. COLLEGE       ADITYA B ED. COLLEGE       Employee Code       AMAR SAHID D.M.BARAD ARTS & COMMERCE COLLEGE       Service Book Number         College/University Section*       Please Select       *         Present Designation*       Please Select       *         Present Designation Date*       dd/mm/yyyy       Appointed Under Category*       Please Select         Reporting Officer       Please Select       v       Class*       Please Select         Reason for Exit       Please Select       v       Class*       Please Select                                                                                                    |                           | Father's Name* Mother's Name* Religion* Employment Details                                                                                                    | Image: Image: | Marital Status* Spouse Name                                                                                                    | dd/mm/yyyy       Please Select                                                                                           |
| Employee Code     AMAR SAHID D.M. BARAD ARTS & COMMERCE COLLEGE     Service Book Number       College/University Section*     Please Select     Is Department/Section<br>Head/Principal*       Present Designation Date*     Idd/mm/yyyy     Appointed Under Category*     Please Select                                                                                                    | Employee Code       AMAR SAND D.M.BARAD ARTS & COMMERCE COLLEGE       Service Book Number         College/University Section*       Please Select *       Is Department/Section         Present Designation*       Please Select *       Is Department/Section         Present Designation Date*       dd/mm/yyyy       Appointed Under Category*       Please Select         Reporting Officer       Please Select       V       Class*       Please Select         Reason for Exit       Please Select       V       Is Active*       V Note: Only Active () Employee Can Login Into This System)                                                                                                    |                           | Father's Name* Mother's Name* Religion* Employment Details Employee Category*                                                                                                    | Image: Select         A.R. BHATT P.G.CENTER FOR MSW         A.R.BHATT LAW COLLEGE -UNA         A.R.BHATT P.G CENTRE FOR M.COM                                                                                                    | Marital Status* Spouse Name Employee Type*                                                                                                    | dd/mm/yyyy       Please Select                                                                                           |
| Conception     Image: Present Designation*     Image: Present Designation Date*     Image: Designation Date*     Image: Designation Date* <thimage: date*<="" designation="" th="">     Image: Designation</thimage:>                                                                                                    | Present Designation*       Please Select       x         Present Designation       Please Select       x         Is Department/Section<br>Head/Principal*       Please Select       Please Select         Present Designation Date*       dd/mm/yyyy       Appointed Under Category*       Please Select         Reporting Officer       Please Select       Class*       Please Select         Reason for Exit       Please Select       Is Active*       If Note; Only Active () Employee Can Login Into This System)                                                                                                    |                           | Father's Name* Mother's Name* Religion* Employment Details Employee Category* Employee Category*                                                                                                    | A.R. BHATT P.G. CENTRE FOR MSW<br>A.R. BHATT P.G. CENTRE FOR M.COM<br>A.R. BHATT P.G. CENTRE FOR M.COM<br>A.R. BHATT P.G. CENTRE FOR M.COM                                                                                                    | Marital Status* Spouse Name Employee Type*                                                                                                    | dd/mm/yyyy       Please Select         Image: Select         Image: Select                                               |
| Present Designation*       Please Select       Is Department/Section         Present Designation Date*       dd/mm/yyyy       Appointed Under Category*       Please Select                                                                                                    | Present Designation*       Please Select       Is Department/Section       Is Department/Section         Present Designation Date*       dd/mm/yyyy       Appointed Under Category*       Please Select         Reporting Officer       Please Select       Class*       Please Select         Reason for Exit       Please Select        Is Active*       If Active*                                                                                                    |                           | Father's Name* Mother's Name* Religion* Employment Details Employee Category* Employee Code College(Iniversity Section*                                                                                                    | A.R. BHATT P.G. CENTRE FOR MSW<br>A.R. BHATT P.G. CENTRE FOR M.COM<br>A.R. BHATT P.G. CENTRE FOR M.COM<br>A.D. TYA B.ED. COLLEGE<br>AMAR SAHID D.M. BARAD ARTS & COMMERCE COLLEGE                                                                                                    | Marital Status* Spouse Name Employee Type* Service Book Number                                                                                                    | dd/mm/yyyy       Please Select                                                                                           |
| Present Designation Date*     dd/mm/yyyy     Appointed Under Category*     Please Select                                                                                                    | Present Designation Date*       dd/mm/yyyy       Appointed Under Category*       Please Select         Reporting Officer       Please Select       Class*       Please Select         Reason for Exit       Please Select       Please Select       Is Active*       If Note: Only Active () Employee Can Login Into This System)                                                                                                    |                           | Father's Name* Mother's Name* Religion* Employment Details Employee Category* Employee Code College!University Section*                                                                                                    | Image: Select         A.R. BHATT P.G.CENTER FOR MSW         A.R. BHATT LAW COLLEGE -UNA         A.R. BHATT P.G CENTRE FOR M.COM         ADITYA B.ED. COLLEGE         AMAR SAHID D.M. BARAD ARTS & COMMERCE COLLEGE         Please Select                                                                                                    | Marital Status* Spouse Name Employee Type* Service Book Number                                                                                                    | dd/mm/yyyy       Please Select       Please Select       Please Select                                                   |
|                                                                                                    | Reporting Officer       Please Select         Reason for Exit       Please Select         Is Active*       If Note ; Only Active () Employee Can Login Into This System)                                                                                                    |                           | Father's Name*         Mother's Name*         Religion*         Employment Details         Employee Category*         Employee Code         College/University Section*         Present Designation*                                    | Image: Select         A.R. BHATT P.G.CENTER FOR MSW         A.R. BHATT LAW COLLEGE -UNA         A.R.BHATT P.G CENTRE FOR M.COM         A.R.BHATT P.G CENTRE FOR M.COM         ADITYA B.ED. COLLEGE         AMAR SAHID D.M.BARAD ARTS & COMMERCE COLLEGE         Please Select         Please Select                                                                                                    | Marital Status*     Marital Status*     Spouse Name     Employee Name     Employee Type*     Service Book Number     Service Book Number     Is Department/Section     Head/Principal* | dd/mm/yyyy       Please Select                                                                                           |
| Reporting Officer Please Select v Class* Please Select                                                                                                    | Reason for Exit Places Calest Is Active* 2 ( Note : Only Active () Employee Can Login Into This System)                                                                                                    |                           | Father's Name*         Mother's Name*         Religion*         Employment Details         Employee Category*         Employee Code         Collegel/University Section*         Present Designation*         Present Designation Date* | Image: Select         A.R. BHATT P.G. CENTER FOR MSW         A.R. BHATT LAW COLLEGE -UNA         A.R. BHATT P.G. CENTRE FOR M.COM         A.R. BHATT P.G. CENTRE FOR M.COM         A.DITYA B.ED. COLLEGE         AMAR SAHID D.M. BARAD ARTS & COMMERCE COLLEGE         Image: Please Select         Image: Please Select                                                                                                    | Appointed Under Category*                                                                                                    | dd/mm/yyyy         Please Select         Please Select         Please Select         Please Select         Please Select |

|                   | <ul><li>Select for</li><li>Click Colle</li></ul> | your Present Designation<br>ge / Department / section head / | / principal                              |                                                            |
|-------------------|--------------------------------------------------|--------------------------------------------------------------|------------------------------------------|------------------------------------------------------------|
|                   | Employment Details                               |                                                              |                                          | ٨                                                          |
|                   | Employee Category*                               | Teaching ONon-Teaching                                       | Employee Type*                           | Please Select *                                            |
|                   | Employee Code                                    |                                                              | Service Book Number                      |                                                            |
|                   | College/University Section*                      | Please Select v                                              |                                          | Click Here                                                 |
| Select<br>Present | ent Designation*                                 | Please Select A                                              | Is Department/Section<br>Head/Principal* | for Department/Section Head/<br>Principal                  |
| Designatio        | on<br>ent Designation Date*                      | Please Select                                                | Appointed Under Category*                | Please Select V                                            |
|                   | Reporting Officer                                | PRINCIPAL                                                    | Class*                                   | Please Select *                                            |
|                   | Reason for Exit                                  | LIBRARIAN<br>PT TRAINER                                      | Is Active*                               | Vole : Only Active () Employee Can Login Into This System) |
|                   |                                                  | PROFESSOR & HEAD                                             |                                          |                                                            |
|                   | Address                                          | HEAD OF DEPARTMENT                                           |                                          | Λ                                                          |
|                   |                                                  |                                                              | Same As Current Address                  | 0                                                          |
|                   | Current Address Line 1*                          |                                                              | Permanent Address Line 1*                |                                                            |
|                   | Current Address Line 2*                          |                                                              | Permanent Address Line 2*                |                                                            |
|                   | Current Address Line 3                           |                                                              | Permanent Address Line 3                 |                                                            |
|                   | Current State*                                   | GUJARAT *                                                    | Permanent State*                         | Please Select *                                            |

નીચે આપેલ મેનુ : In Case of Emergency માં કોલેજના આચાર્ય સીવાયની કોલેજની અન્ય બે વ્યક્તિની વિગત આપવાની રહેશે.

| CE Name *                                                                                                    |                                                                                                    | ICE Name 1*                                                                                                    |                |
|----------------------------------------------------------------------------------------------------|----------------------------------------------------------------------------------------------------|----------------------------------------------------------------------------------------------------|----------------|
|                                                                                                    |                                                                                                    |                                                                                                    |                |
| CE NUMDER*                                                                                                    |                                                                                                    | ICE NUMBER 1*                                                                                                    |                |
| CE Relation*                                                                                                    |                                                                                                    | ICE Relation 1*                                                                                                    |                |
| ysical Handicap Details                                                                                                    | 3                                                                                                    |                                                                                                    | ٨              |
| s PH*                                                                                                    | PH Type* Please Select                                                                                                    | ✓ PH Percentag                                                                                                    | Qe*            |
| ining Details                                                                                                    |                                                                                                    |                                                                                                    |                |
|                                                                                                    |                                                                                                    | tation Berlin Had                                                                                                    | Please Select  |
| Joining Date*                                                                                                    | dd/mm/yyyy                                                                                                    | Joining Designation*                                                                                                    | GUJARATI       |
| Retirement Date                                                                                                    | dd/mm/yyyy                                                                                                    |                                                                                                    | HINDI          |
|                                                                                                    |                                                                                                    |                                                                                                    | ENGLISH        |
| ubject Appointment Deta                                                                                                    | ails                                                                                                    |                                                                                                    | SANSKRIT       |
|                                                                                                    |                                                                                                    |                                                                                                    | HISTORY        |
| Faculty*                                                                                                    |                                                                                                    | Subject of Appointment*                                                                                                    |                |
| ,                                                                                                    | FACULIY OF ARTS                                                                                                    |                                                                                                    | GUJARATI       |
|                                                                                                    | FACULIY OF ARTS                                                                                                    |                                                                                                    | GUJARATI       |
| iscellaneous                                                                                                    | FACULIY OF ARIS                                                                                                    |                                                                                                    | GUJARATI       |
| iscellaneous                                                                                                    | Select Faculty                                                                                                    |                                                                                                    | GUARATI        |
| iscellaneous                                                                                                    | Select Faculty                                                                                                    |                                                                                                    | GUJARATI       |
| IS PH*                                                                                                    | Select Faculty PH Type*                                                                                                    | Guijet û Appontanteit t                                                                                                    | GUJARATI       |
| iscellaneous                                                                                                    | FACULTY OF ARIS         Select Faculty         PH Type*         Please Select                                                                             | Oulped on Apponenties                                                                                                    | GUJARATI       |
| iscellaneous Is PH*  bining Details Joining Date*                                                                                                    | FACULTY OF ARIS         Select Faculty         PH Type*         Please Select         dd/mm/yyyy                                                          | Ouljet 0 Appontation     PH Perce     Joining Designation*                                                                                                    | GUJARATI       |
| IS PH*                                                                                                    | FACULTY OF ARIS         Select Faculty         PH Type*            — Please Select             dd/mm/yyyy             dd/mm/yyyy                          | Oulped on Apponenties     PH Perce     Joining Designation*                                                                                                    | entage*        |
| IS PH*                                                                                                    | FACULTY OF ARIS         Select Faculty         PH Type*                                                                                                   | Oulped on Appendix to the period of the period of the | Select Subject |
| scellaneous scellaneous scellaneous us PH*  Joining Details Retirement Date Faculty*                                                                                                    | FACULTY OF ARTS         Select Faculty         PH Type*         Please Select         dd/mm/yyyy         dd/mm/yyyy         talls         FACULTY OF ARTS | Subject of Appointment*                                                                                                    | GUJARATI       |
| scellaneous  Is PH*  Joining Details  Joining Date* Retirement Date  Libject Appointment Det Faculty*                                                                                                    | FACULTY OF ARIS         Select Faculty         PH Type*         dd/mm/yyyy         dd/mm/yyyy         dd/mm/yyyy         tails         FACULTY OF ARTS    | Guijet of Appointment*                                                                                                    | entage*        |
| IS PH*   IS PH*  IS PH*  IS PH*  IS PH*  IS PH*  IS PH*  IS PH*  IS PH*  IS PH*  IS PH*  IS PH*  IS PH*  IS PH*  IS PH*  IS PH*  IS PH*  IS PH*  IS PH*  IS PH* IS PH* IS PH* IS | FACULTY OF ARTS         Select Faculty         PH Type*         dd/mm/yyyy         dd/mm/yyyy         talls         FACULTY OF ARTS                       | Guijet of Appointment*     Subject of Appointment*                                                                                                    | SUJARATI       |

• Kindly check and verify all details filed and then after click Submit option

# Internal /Practical mark Entry

Logging Your Username and password

### https://bknmuerp.in

Select College / Department Management module

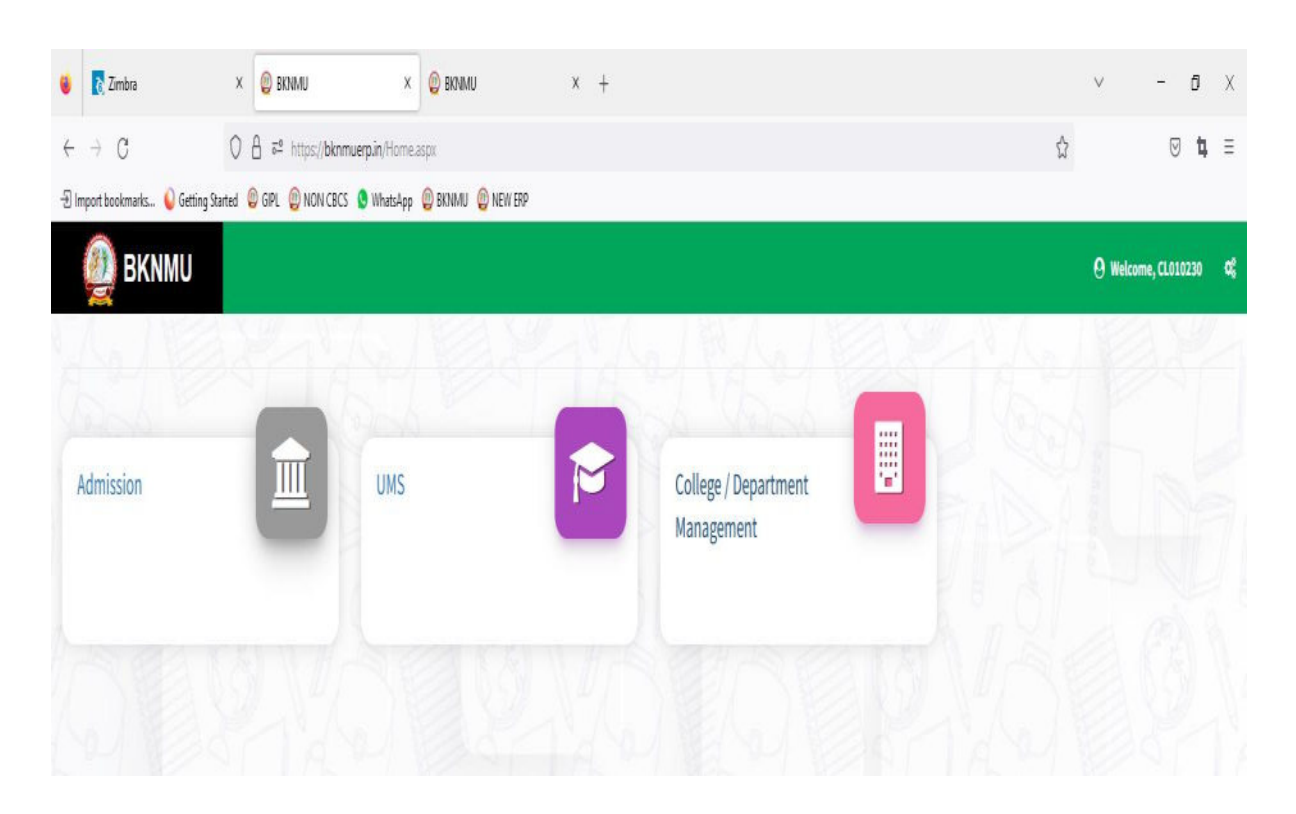

## Visiting Teacher

• Go to Master and add new visiting Teacher

| 🙆 BKNMU/                    |                                        |                                              | Academic Year : 2022-2023 🔻 Welcome,testadmin 🛱 |
|-----------------------------|----------------------------------------|----------------------------------------------|-------------------------------------------------|
| Department                  | View Visiting Teacher                  |                                              |                                                 |
| A Home                      | +                                      | Click "+" Symbol Add new<br>Visiting Teacher |                                                 |
| Aasters >                   | Program Term Division Mapping 2022-202 |                                              | v                                               |
|                             | -Please S<br>Visiting Teacher          | ect-                                         | • Search:                                       |
| Student Configuration <     | Sr. No.                                | 1 Middle Name 1 Last Name                    | 1 Edit / View Delete                            |
| Internal / Practical Exam < |                                        | No data available in table                   |                                                 |
| Crant Admission <           | Showing 0 to 0 of 0 entries            |                                              | Previous Next                                   |
| I III Reports <             |                                        |                                              |                                                 |

| 🕘 вкими                       | ÷                         |                                          |               | Academic Year : 20 | 22-2023 • Welcome,testadmin | <b>~</b> |
|-------------------------------|---------------------------|------------------------------------------|---------------|--------------------|-----------------------------|----------|
| Department                    | Add Visiting Teacher      |                                          |               |                    |                             |          |
| # Home                        |                           |                                          | •             |                    |                             |          |
| Dashboard     Masters <       | Visiting Teacher Type : * | O University Employee O College Employee | Other         |                    |                             |          |
| College / Department          | First Name : *            | Middle Name :                            |               | Last Name : *      |                             |          |
| Student Configuration         | Address : *               |                                          |               |                    |                             |          |
| 🔲 Internal / Practical Exam < | Contact No : *            |                                          |               |                    |                             |          |
| XC Grant Admission <          | Email Id : *              |                                          |               |                    |                             |          |
| E Reports <                   | College / Institute :     |                                          |               |                    |                             |          |
|                               | Assigned To               |                                          |               |                    |                             |          |
|                               | Acadamic Year : *         | -Please Select-                          |               |                    |                             |          |
|                               | Department / Conege : *   | -riede Street-                           |               |                    |                             | 11       |
|                               |                           |                                          | Submit Cancel |                    |                             |          |
|                               | <b>I</b> /                |                                          |               |                    |                             |          |
|                               |                           |                                          |               |                    |                             |          |
| /                             | /                         |                                          |               |                    |                             |          |
| cted Academi                  | c years and sel           | ected college name                       | All deta      | ils Filed then     |                             |          |
|                               |                           |                                          | after Cl      | ick Submit Optior  | 1                           |          |
|                               |                           |                                          |               |                    |                             |          |
|                               |                           |                                          |               |                    | ]                           |          |

option.

| enter Emplo                 | oyee COde                |                     |                                         |                     | Academic Vi   | 9/1 2022-2023 • Welcome,testadm |
|-----------------------------|--------------------------|---------------------|-----------------------------------------|---------------------|---------------|---------------------------------|
| Department                  | id visiting leacher      |                     |                                         |                     |               |                                 |
| Home                        |                          |                     |                                         |                     |               |                                 |
| An bastocard                | isiting Teacher Type : * | O University Employ | ee 🔹 College Employee 🔿 Other           |                     |               |                                 |
| College / Department        | mployee Code/PTID : *    | T-0007              |                                         |                     | Find          |                                 |
| Configuration               | irst Name : *            | BHATT               | Middle Name : *                         | TRUPATI             | Last Name : * | NARADALA                        |
| Student Configuration (     | ddress : *               | BANSI DUPLEX NEAR   | RYAMUNAVADI ZANZARDA ROAD GUJARAT JUNAG | ADH JUNAGADH 362001 |               |                                 |
| Internal / Practical Exam → |                          |                     |                                         |                     |               |                                 |
| Crant Admission (           | ontact No : *            | 9429363794          |                                         |                     |               |                                 |
| Reports (                   | mail 1d : *              | AETS.JUNAGADH@G     | MAILCOM                                 |                     |               |                                 |
|                             | ollege / Institute :     | ADITYA B.ED. COLLEG | GE                                      |                     |               |                                 |
|                             | Assigned To              |                     |                                         |                     |               |                                 |
|                             | Acadamic Year : *        | -Please Select-     |                                         |                     |               |                                 |
|                             | Demostaria (College 1    | Blasse Select       |                                         |                     |               |                                 |
|                             | contract county -        | - Andre Select.     |                                         |                     |               |                                 |
|                             |                          |                     | l                                       | Submit Cancel       |               |                                 |
|                             |                          |                     |                                         |                     |               |                                 |
| cted Academic ye            | ars and seled            | cted colle          | ege name                                | Click               | k submit      |                                 |
|                             |                          |                     |                                         | L                   | ]             |                                 |
|                             |                          |                     |                                         |                     |               |                                 |

# Teacher Subject Mapping

Go to Master And Select Teacher Subject Mapping

| <b>O BKNMU</b>                         | =                                 |                         |               |         |                 | 4       | cademic Year : | 2022-2023 🔻              | Welcome,testadmin | <b>c</b> \$ |      |
|----------------------------------------|-----------------------------------|-------------------------|---------------|---------|-----------------|---------|----------------|--------------------------|-------------------|-------------|------|
| Department                             | View Teacher Subject Division M   | lapping<br>Ad           | dd new        | Teach   | er              | 1       |                |                          |                   |             |      |
| Home                                   |                                   | su                      | ıbject m      | nappin  | 5               |         |                |                          |                   |             |      |
| A Masters >                            | Program Term Division Mapping 202 | 22-2023                 |               |         |                 |         |                | •                        |                   |             |      |
| College / Department     Configuration | -Pl<br>Visiting Teacher           | lease Select-           |               |         |                 |         |                | •                        |                   |             |      |
| Student Configuration <                | Is Visiting Faculty?:             |                         |               |         |                 |         |                |                          |                   |             |      |
| Internal / Practical Exam <            | Teacher Name : *                  | ease Select-            |               |         |                 |         |                | •                        |                   |             |      |
| ズ Grant Admission く                    |                                   |                         |               |         |                 |         |                |                          |                   |             |      |
| ≣ Reports <                            |                                   |                         |               |         |                 |         |                |                          |                   |             |      |
|                                        |                                   |                         |               |         |                 |         |                |                          |                   |             |      |
| ₩ Home                                 |                                   |                         |               |         |                 |         |                |                          |                   |             |      |
| 🚯 Dashboard                            |                                   |                         |               |         |                 |         |                |                          |                   |             |      |
| Masters <                              | Admission Year : *                | 2022-2023               |               |         |                 |         |                |                          | Ŧ                 |             |      |
| College / Department Configuration     | College / Department : *          | DEPARTMENT OF LIFE SCIE | NCES          | Viciti  | og Faculty      | ,       |                |                          | ٣                 |             |      |
| Student Configuration <                | Is Visiting Faculty? :            |                         |               | Then    | Click Here      | 2       |                |                          |                   |             |      |
| Internal / Practical Exam <            | Subject Division Details          |                         |               | inch    |                 | -       |                |                          |                   |             |      |
| X Grant Admission                      | Add Subject Division Data         |                         | L             |         |                 |         |                |                          |                   |             |      |
| ■ Reports <                            |                                   |                         |               |         |                 |         |                |                          |                   |             |      |
|                                        | Sr.<br>No. Program Name           |                         | Academic Bate | ch Name | Term            | Subject | :              | Divisio                  | n                 | Is Active   | Remo |
|                                        | 1 -Please Select-                 | ~                       | -Please Sele  | ct- 🗸   | -Please Select- | -Plea   | ise Select-    | <ul><li>✓ -Ple</li></ul> | ase Select- 🗸     |             | ×    |
|                                        |                                   |                         |               |         |                 |         |                |                          |                   |             |      |
|                                        | -Please Select-                   |                         | F             |         | Submit Cancel   |         |                |                          |                   |             |      |
|                                        |                                   |                         |               |         |                 |         |                |                          |                   |             |      |
|                                        | /                                 |                         |               |         |                 | /       |                |                          |                   |             |      |

- Select Program name, academic batch name, term, Subject and division
- Kindly Check And verify Teacher Name, subject name then after click submit Button.

## **Internal Exam Marks Entry**

## 1.1 Internal Exam Marks Entry

## https://bknmuerp.in

- ▶ Logging with your college teacher mail id and password: BKNMU123
- > All teachers are requested to change their passwords please

|                                                 | 100  |
|-------------------------------------------------|------|
| Login Here                                      |      |
| sword                                           | DE L |
| Login orgot Password? Student Login Activation? | H    |

#### **Insert Functionality:**

- Management can insert college final internal practical marks entry details from this page.
- Go to college department select internal / practical mark entry

|                             |                             | Add new             | internal/    | practic    | al m      | ark               |   |                                         |          |         |                   |          |
|-----------------------------|-----------------------------|---------------------|--------------|------------|-----------|-------------------|---|-----------------------------------------|----------|---------|-------------------|----------|
| 🕘 ВКММИ                     | 8                           |                     |              |            |           |                   |   | Academic Year :                         | 2022-202 | 3 🕶     | Welcome,testad    | min 😋    |
| Department                  | View College Final          | ternal/Practical Ma | rks Entry    |            |           |                   |   |                                         |          |         |                   |          |
| A Home                      |                             |                     |              |            |           |                   |   |                                         |          | Q, Se   | arch Student By S | Seat No. |
| 📾 Dashboard                 |                             |                     |              |            |           |                   |   |                                         |          |         |                   |          |
| Aasters <                   | College / Department : *    | BAHAUDDIN AF        | RTS COLLEGE  |            |           |                   |   |                                         | •        |         |                   |          |
| College / Department        | Program Name : *            | BACHELOR OF         | ARTS         |            |           |                   |   |                                         | •        |         |                   |          |
| Student Configuration <     | Term : *                    | B.A. Semester       | -1           |            |           |                   |   |                                         | •        |         |                   |          |
| Internal / Practical Exam < | Exam : *                    | B.A. SEM- 1 (DE     | C-2022)      |            |           |                   |   |                                         | •        |         |                   |          |
| Crant Admission <           | Show 10 v entries           | per page            |              |            |           |                   |   |                                         |          | Search: |                   |          |
| III Reports <               | Sr. No. 🗍 Subject C         | omponent Name 1     | Subject Name | Batch Name | 1 Div     | vision Name       | 1 | Entry Type (New/ Carry Forwarded/ Both) | 1        | Edit    | 1 Delete          | Print    |
|                             |                             |                     |              |            | No data a | vailable in table |   |                                         |          |         |                   |          |
|                             | Showing 0 to 0 of 0 entries |                     |              |            |           |                   |   |                                         |          |         | Previous          | Next     |
|                             |                             |                     |              |            |           |                   |   |                                         |          |         |                   |          |
|                             |                             |                     |              |            |           |                   |   |                                         |          |         |                   |          |
|                             |                             |                     |              |            |           |                   |   |                                         |          |         |                   |          |

### Edit Functionality:

• Management can add particular college final internal practical marks entry edit from this page.

| 🕘 вклми                                          | =                         |                         | Academic Year : | 2022-2023 • Welcome,t | estadmin <b>OC</b> |
|--------------------------------------------------|---------------------------|-------------------------|-----------------|-----------------------|--------------------|
| Department                                       | Add College Final Interna | l/Practical Marks Entry |                 |                       |                    |
| Home                                             |                           |                         |                 |                       |                    |
| a Dashboard                                      |                           |                         |                 |                       |                    |
| Masters <                                        | Admission Year : *        | 2022-2023               |                 |                       | <b>↑</b>           |
| College / Department                             | College / Department : *  | BAHAUDDIN ARTS COLLEGE  |                 | U.                    |                    |
|                                                  | Program Name : *          | BACHELOR OF ARTS        |                 | •                     |                    |
| Student Configuration  Internal / Practical Exam | Academic Batch Name : *   | B.A. 2022-23            |                 | •                     | Click View         |
| Grant Admission <                                | Term : *                  | B.A. Semester - 1       |                 | ÷                     | data               |
| Reports <                                        | Exam : *                  | B.A. SEM- 1 (DEC-2022)  |                 | •                     | L                  |
|                                                  |                           | Freeze Un               | (teze           |                       |                    |

# View Functionality:

• Management cans view all event details records option on above portal.

| Division : '                        | •             | ZOOLOGY                                                                                                    |                                                                                                    |                                                                                                    |                                                                                 | -              |                                                                         |            |
|-------------------------------------|---------------|----------------------------------------------------------------------------------------------------|----------------------------------------------------------------------------------------------------|----------------------------------------------------------------------------------------------------|---------------------------------------------------------------------------------|----------------|-------------------------------------------------------------------------|------------|
| Subject Na                          | ame : *       | CORE - MSI                                                                                                    | CdivCz1030 - BIODIVERSITY AND BIOSYSTEMATICS                                                                                                    |                                                                                                    |                                                                                 |                |                                                                         | Select Div |
| Componer                            | nt Type : *   | INTERNAL                                                                                                    | - INTERNAL                                                                                                    |                                                                                                    |                                                                                 | •              |                                                                         | Select Sub |
| Teacher N                           | ame : *       | DHAVAL R. KH                                                                                                    | HODIYAR                                                                                                    |                                                                                                    |                                                                                 |                |                                                                         |            |
| Is External                         | Faculty?      | □ ←                                                                                                    | Click External                                                                                                    | Faculty                                                                                                    |                                                                                 |                |                                                                         |            |
| Sr.                                 | ent Details — |                                                                                                    |                                                                                                    |                                                                                                    |                                                                                 |                |                                                                         |            |
| Sr.<br>No. 1                        | i Seat No. 1  | Roll No. 1                                                                                                    | Student Name                                                                                                    | 1 Total Marks 1                                                                                                    | Is Present ?                                                                    | Obtained Marks | 1 Туре                                                                  | 1          |
| Sr.<br>No. 1                        | Seat No.      | Roll No. 1                                                                                                    | <b>Student Name</b><br>BAMBHANIYA DHARMESHKUMAR ARAJANBHAI                                                                                                    | 1 Total Marks 1 30.00                                                                                                    | is Present ?                                                                    | Obtained Marks | 1 Type                                                                  | t          |
| Sr.<br>No. 11<br>1                  | ent Details   | Roll No. 1<br>0011<br>0012                                                                                             | Student Name<br>BAMBHANIYA DHARMESHKUMAR ARAJANBHAI<br>BARAD SWATIBEN PRADIPBHAI                                                                                                    | Total Marks         1           30.00         30.00                                                                                           | Is Present ? 1                                                                  | Obtained Marks | 1 Type<br>New Entry                                                     | Ţ          |
| Sr. No. 11                          | ent Details   | Roll No. 1<br>0011<br>0012<br>0013                                                                                     | Student Name<br>BAMBHANIYA DHARMESHKUMAR ARAJANBHAI<br>BARAD SWATIBEN PRADIPBHAI<br>BHARDA AJIT DIPAKBHAI                                                                                | Total Marks         1           30.00         30.00           30.00         30.00                                                             | Is Present ? 1                                                                  | Obtained Marks | Type     Meet Entry     Meet Entry     Meet Entry     Meet Entry        |            |
| Sr. No. 11                          | ent Details   | Roll No.         1           0011         1           0012         1           0013         1                          | Student Name       BAMBHANIYA DHARMESHKUMAR ARAJANBHAI       BARAD SWATIBEN PRADIPBHAI       BHARDA AJIT DIPAKBHAI       DAMANIYA NEHABEN DINESHBHAI                                     | Total Marks         1           30.00         30.00           30.00         30.00           30.00         30.00                               | Is Present ? 1                                                                  | Obtained Marks |                                                                         |            |
| Sr. No. 11<br>1<br>2<br>3<br>4<br>5 | ent Details   | Roll No.         1           0011         1           0012         1           0013         1           0014         1 | Student Name         BAMBHANIYA DHARMESHKUMAR ARAJANBHAI         BARAD SWATIBEN PRADIPBHAI         BHARDA AJIT DIPAKBHAI         DAMANIYA NEHABEN DINESHBHAI         DAVE KHUSHI KAMLESH | Total Marks         1           30.00         30.00           30.00         30.00           30.00         30.00           30.00         30.00 | Is Present ? 1<br>2<br>2<br>2<br>2<br>2<br>2<br>2<br>2<br>2<br>2<br>2<br>2<br>2 | Obtained Marks | t Type<br>New Entry<br>New Entry<br>New Entry<br>New Entry<br>New Entry |            |

| New |
|-----|
| New |
| Hew |
|     |
| Hew |
| New |
| New |
| New |
|     |
|     |

• All Details Check and Verify Then after click Submit button

## 1.2 Release Internal Exam Marks

#### **Insert Functionality:**

• This form allows management can insert full details of release internal exam marks.

### **Edit Functionality:**

• Management can edit particular release internal exam marks type.

| Department     Rele     Home       | ase / View Internal E              | am Marks              |                                        |                    |                    |                                            |                |                |  |  |  |  |  |  |
|------------------------------------|------------------------------------|-----------------------|----------------------------------------|--------------------|--------------------|--------------------------------------------|----------------|----------------|--|--|--|--|--|--|
| # Home                             | Release / View Internal Exam Marks |                       |                                        |                    |                    |                                            |                |                |  |  |  |  |  |  |
|                                    |                                    |                       |                                        |                    |                    |                                            |                |                |  |  |  |  |  |  |
| Dashboard                          |                                    |                       |                                        |                    |                    |                                            |                |                |  |  |  |  |  |  |
| A Masters Coll                     | ege / Department : *               |                       | Ŧ                                      |                    |                    |                                            |                |                |  |  |  |  |  |  |
| College / Department Configuration | gram Name : *                      | MASTER OF SCIENCE (20 | Click he                               | Click here Release |                    |                                            |                |                |  |  |  |  |  |  |
| Student Configuration              | m : *                              | Internal              | Internal Exam                          |                    |                    |                                            |                |                |  |  |  |  |  |  |
| Internal / Practical Exam  K       | m : *                              |                       |                                        |                    |                    |                                            |                |                |  |  |  |  |  |  |
| ♀ Grant Admission <                | Show 10 v entries per page         |                       |                                        |                    |                    |                                            |                |                |  |  |  |  |  |  |
| E Reports < Sr. No                 | . Is<br>b. ↓≟ Released? ↓          | Subject Component     | Subject Name                           | Batch<br>Name I    | Division<br>Name I | Entry Type (New/ Carry Forwarded/<br>Both) | View<br>Relexe | Un-<br>Release |  |  |  |  |  |  |
| 1                                  |                                    | INTERNAL              | BIODIVERSITY AND BIOSYSTEMATICS - CORE | M.SC(ZOOLOGY)      | ZOOLOGY            | New Entries                                | Ø              |                |  |  |  |  |  |  |
| Shou                               | wing 1 to 1 of 1 entries           |                       |                                        |                    |                    |                                            | Previo         | us 1 Next      |  |  |  |  |  |  |

### **View Functionality:**

Management can view multiple option of after release internal exam marks.

### 1.3 Internal Exam Marks Entry Detailed Status

| 🙆 вклми                              | ≡                                                             |                                             |                                |                              |   |                                     |   |                                        |   |                                      | Academic Year :                          | 2022 | 2-2023 <b>*</b>   | Wel | come,testadmin           | o; |
|--------------------------------------|---------------------------------------------------------------|---------------------------------------------|--------------------------------|------------------------------|---|-------------------------------------|---|----------------------------------------|---|--------------------------------------|------------------------------------------|------|-------------------|-----|--------------------------|----|
| Department                           | Internal Exam Marks Entry Detailed Status                     |                                             |                                |                              |   |                                     |   |                                        |   |                                      |                                          |      |                   |     |                          |    |
| # Home                               |                                                               |                                             |                                |                              | _ |                                     | _ |                                        | _ |                                      |                                          | _    |                   | _   |                          | _  |
| 😤 Dashboard                          | Academic                                                      | Year : *                                    | 2022-2023                      |                              |   |                                     |   |                                        |   |                                      | 1                                        | •    |                   |     |                          |    |
| 🖉 Masters 🛛 <                        | College / D                                                   | epartment : *                               | DEPARTMENT OF LIFE SCIENCES    |                              |   |                                     |   |                                        |   | •                                    |                                          |      |                   |     |                          |    |
| College / Department < Configuration | Program I                                                     | iame : *                                    | MASTER OF SCIENCE (ZOOLOGY) +  |                              |   |                                     |   |                                        |   | •                                    |                                          |      |                   |     |                          |    |
| Student Configuration <              | Term : *                                                      |                                             | M.Sc. (Zoology) Semester - 1 v |                              |   |                                     |   |                                        |   |                                      | •                                        |      |                   |     |                          |    |
| 🗏 Internal / Practical Exam <        | Exam : *                                                      |                                             | MSC(ZOOL                       | 4SC(ZOOLDGY)SEM-1DEC-2022 *  |   |                                     |   |                                        |   |                                      |                                          | •    |                   |     |                          |    |
| 🗙 Grant Admission 🛛 🔇                | Show 10 • entries per page Search:                            |                                             |                                |                              |   |                                     |   |                                        |   |                                      |                                          |      |                   |     |                          |    |
| I Reports <                          | Sr.<br>No. Il                                                 | Subject Name                                | I                              | Subject<br>Component<br>Name | Ţ | Marks Entry<br>Done For<br>Students | t | Marks Entry<br>Pending For<br>Students | I | Marks Release<br>Done For Students I | Marks Release<br>Pending For<br>Students | Ţ    | Total<br>Students | 1   | View Pending<br>Students | I  |
|                                      | 1                                                             | CORE - CELL BIOLOGY                         |                                | INTERNAL                     |   | 0                                   |   | 19                                     |   | 0                                    | 19                                       |      | 19                |     | ۰                        |    |
|                                      | 2                                                             | CORE - MOLECULAR BIO<br>GENETICS AND EVOLUT | ilogy,<br>Ion                  | INTERNAL                     |   | 0                                   |   | 19                                     |   | 0                                    | 19                                       |      | 19                |     | ۲                        |    |
|                                      | CORE - BIODIVERSITY<br>BIOSYSTEMATICS     MULTI/INTER DESCIPL |                                             | ND                             | INTERNAL                     |   | 19                                  |   | 0                                      |   | 0                                    | 19                                       |      | 19                |     | ۲                        |    |
|                                      |                                                               |                                             | IARY -                         | INTERNAL                     |   | 0                                   |   | 19                                     |   | 0                                    | 19                                       |      | 19                |     | ۲                        |    |

### **View Functionality:**

• Management cans view all division student internal marks for new subject option on above portal.